# คู่มือการใช้งานโปรแกรมกระจกตัวอย่าง

โปรแกรมกระจกตัวอย่างเป็นโปรแกรมสำหรับให้ Sale สามารถเข้ามากรอกแบบฟอร์มใบสั่งกระจกตัวอย่างผ่านทาง หน้าเว็บ Intranet วิธีการใช้งานโดยให้ทำการล็อกอินเข้าหน้าเว็บ Username & Password ลางานออนไลน์ เข้าที่หมวด โปรแกรมบริหารงานกระจกตัวอย่าง เลือกเมนูใบสั่งกระจกตัวอย่าง → เพื่อการค้า มีเมนูย่อย 2 เมนู คือ

- 1. เมนูออกใบใหม่ สำหรับออกใบสั่งกระจกตัวอย่างใหม่ เมนูนี้กำหนดสิทธิ์ให้เฉพาะ Sale เท่านั้น ที่สามารถใช้งานเมนูนี้ได้
- 2. เมนูค้นหาใบสั่งกระจกตัวอย่าง สำหรับค้นหาข้อมูล

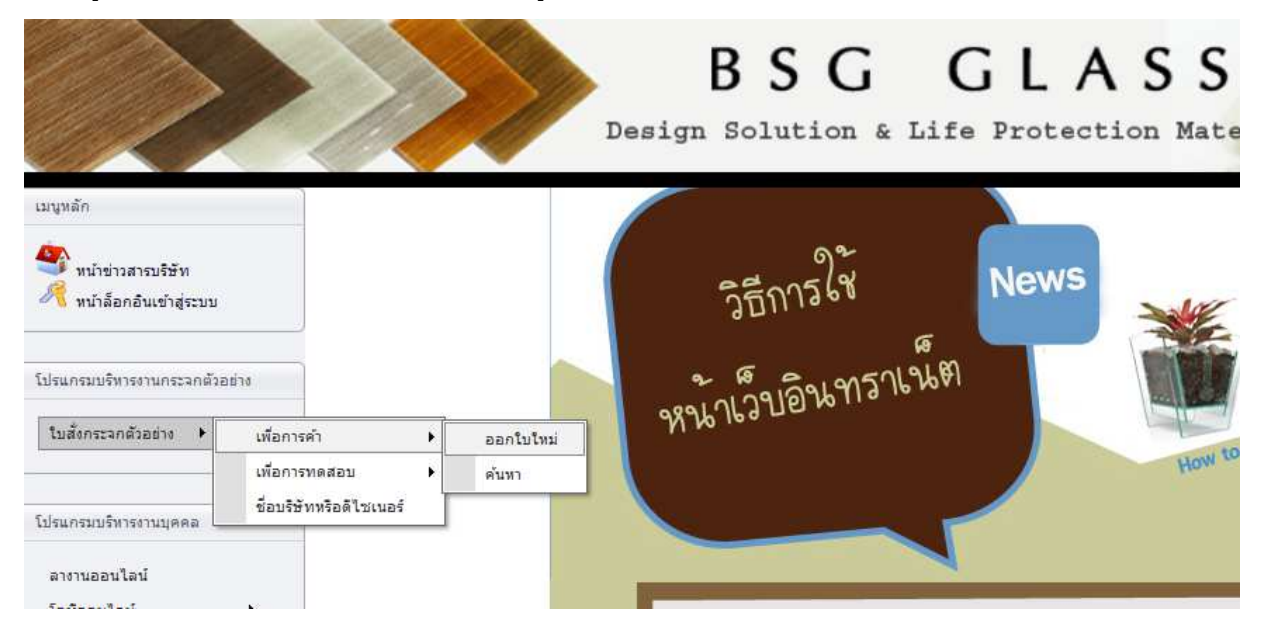

# <u>ขั้นตอนการออกใบสั่งกระจกอย่าง</u>

หน้าจอแบ่งออกเป็น 2 ส่วน คือ

- <u>รายละเอียดหลัก</u> เป็นส่วนสำหรับให้ระบุ สาขาของหน่วยงานขาย กรุงเทพ หรือ โรงงาน , วันที่ต้องการ , ชื่อพนักงาน ขาย , ชื่อโครงการ ,ชื่อ/บริษัท (ดีไซเนอร์) , ลักษณะการติดตั้ง และหลักการออกแบบ
- <u>รายละเอียดย่อย</u> เป็นส่วนสำหรับให้กรอกรายการละเอียดเกี่ยวกับกระจกตัวอย่างที่ต้องการสั่งผลิต ซึ่งส่วนนี้ ผู้ใช้งานสามารถกรอกรายการได้มากกว่า 1 รายการ

|                                                                                                  |           | สถานะการส | อนุมัติ :  |            | เลขที่เอกสาร                                                      | ວັນ                                                                                   | เทื่ออกเอกสาร              | 24/06/201                          |
|--------------------------------------------------------------------------------------------------|-----------|-----------|------------|------------|-------------------------------------------------------------------|---------------------------------------------------------------------------------------|----------------------------|------------------------------------|
| าขา                                                                                              | กรุงเทพ   | 🔻 วัน     | ที่ต้องการ |            | <ul> <li>ชื่อพนักงานขาย</li> </ul>                                |                                                                                       |                            | `                                  |
| อโครงการ                                                                                         |           |           |            |            | ชื่อ/บริษัท (ดีไซเนอร์)                                           |                                                                                       |                            |                                    |
| ักษณะการติดตั้ง                                                                                  | 🔲 ฉากกั้น | 🔲 กรุผนัง | 🔲 กล่องไฟ  | 🔲 บานประตู | 🔲 อื่นๆ                                                           |                                                                                       |                            |                                    |
| ักการในการออกแบบ<br>oncept)                                                                      |           |           |            |            |                                                                   |                                                                                       |                            |                                    |
| ะเอียดย่อย<br>le                                                                                 |           |           |            |            |                                                                   |                                                                                       |                            |                                    |
|                                                                                                  |           |           |            |            |                                                                   |                                                                                       | สำดับที่ 1                 | 1                                  |
| เระจก                                                                                            |           |           |            |            | เลาะรู                                                            |                                                                                       |                            |                                    |
|                                                                                                  |           |           |            |            | บาก                                                               |                                                                                       |                            |                                    |
| ามหนากระจก                                                                                       |           |           |            |            |                                                                   |                                                                                       |                            |                                    |
| ามหนากระจก<br>มิดฟิล์ม                                                                           |           |           |            |            | ตีตรา                                                             |                                                                                       |                            |                                    |
| ามหนากระจก<br>วิตพีล์ม<br>ระเภทงาน Sale                                                          |           |           |            | •          | ติตรา<br>ขนาดตัวอย่าง                                             | กว้าง                                                                                 | × ą́s                      | mm                                 |
| ามหนากระจก<br>วิดพีล์ม<br>ระเภทงาน Sale<br>เสผ้า/รหัสพีล์ม/วัสดุ ฯลฯ                             |           |           |            | ▼          | ดีตรา<br>ขนาดดัวอย่าง<br>จำนวน                                    | กว้าง                                                                                 | X aju                      | mm                                 |
| ามหนากระจก<br>ใดฟิล์ม<br>เะเภทงาน Sale<br>(สผ้า/รทัสฟิล์ม/วัสดุ ฯลฯ<br>แบบเจียร                  |           |           |            | •          | ติตรา<br>ขนาดตัวอย่าง<br>จำนวน<br>เอกสารแนบ                       | กว้าง                                                                                 | × র্গ<br>Browse_           | mm<br>เคลียร์                      |
| ามหนากระจก<br>มิดฟิล์ม<br>ระเภทงาน Sale<br>โสผ้า/รหัสฟิล์ม/วัสดุ ฯลฯ<br>ในบบเจียร<br>มายเหตุ     |           |           |            | •<br>•     | ติตรา<br>ขนาดตัวอย่าง<br>จำนวน<br>เอกสารแนบ<br>ส่งข้อมูลให้การตล  | ກວ້ານ                                                                                 | × র্গ<br>Browse_           | mm<br>เคลียร์                      |
| ามหนากระจก<br>มิดฟิล์ม<br>ระเภทงาน Sale<br>เัสผ้า/รหัสฟิล์ม/วัสดุ ฯลฯ<br>ในบบเจียร<br>มายเหตุ    |           |           |            | •<br>•     | ดีตรา<br>ขนาดดัวอย่าง<br>จำนวน<br>เอกสารแนบ<br>ส่งข้อมูลให้การตล  | ກວ້າง<br>■<br>■<br>■<br>=<br>=<br>=<br>=<br>=<br>=<br>=<br>=<br>=<br>=<br>=<br>=<br>= | X สูง<br>Browse_           | mm<br>เคลียร์                      |
| งามหนากระจก<br>นิดฟิล์ม<br>ระเภทงาน Sale<br>โสผ่า/รหัสฟิล์ม/วัสดุ ฯลฯ<br>ปแบบเจียร<br>มายเหตุ    |           |           |            |            | ดีตรา<br>ขนาดดัวอย่าง<br>จำนวน<br>เอกสารแนบ<br>ส่งข้อมูลให้การตล  | ກວ້າง                                                                                 | X สูง<br>Browse_<br>ารตลาด | mm<br>เคลียร์                      |
| วามหนากระจก<br>านิดฟิล์ม<br>ไระเภทงาน Sale<br>ทัสผ้า/รหัสฟิล์ม/วัสดุ ฯลฯ<br>ปนบบเจียร<br>มายเหตุ |           |           |            |            | ดีตรา<br>ขนาดดั้วอย่าง<br>จำนวน<br>เอกสารแนบ<br>ส่งข้อมูลให้การตล | กว้าง                                                                                 | X สูง<br>Browse_<br>ารตลาด | ุ กก<br>เคลียร์<br>ปันทึกการอนมัติ |

#### ใบสั่งกระจกตัวอย่างฝ่ายขาย

# <u>ขั้นตอนการเลือกชื่อ/บริษัท(ดีไซเนอร์)</u>

สำหรับขายกรุงเทพให้คลิกที่ปุ่ม 🧔 เพื่อเลือกรายชื่อ/บริษัท(ดีไซเนอร์) จากนั้นจะปรากฏหน้าจอแสดงรายชื่อ/ บริษัท(ดีไซเนอร์) ทั้งหมด โดยโปรแกรมจะมีช่องให้ค้นหารายชื่อ/บริษัท(ดีไซเนอร์) จากตัวอย่างด้านล่างเมื่อพิมพ์คำว่า ย โปรแกรมจะเฉพาะแสดงรายชื่อ/บริษัท(ดีไซเนอร์) ที่ขึ้นต้นด้วย ย ดังภาพด้านล่าง

| ใบสั่งกระจกตัวอย่ | กรณาเลือกชื่อ<br>าง | /บริษัท (ดีไซเนอร์)                      | 23  |
|-------------------|---------------------|------------------------------------------|-----|
|                   | เลือก               | ชื่อบริษัทและดีไซน์เนอร์                 | - A |
|                   |                     | a                                        |     |
|                   | Select              | ยงเชียงอาร์ท จำกัด                       |     |
|                   | Select              | ยิ่งศักดิ์ โสภาพิศ                       |     |
|                   | Select              | ยึ่งใหญ่เมเนจเม้นท์ จำกัด                |     |
| บานประตุ          | Select              | ยุทธนา พันธ์รัตนมงคล                     |     |
|                   | Select              | ยุทธนา คงสมบูรณ์                         |     |
|                   | Select              | ยุพดี ใจมีภักดิ์                         | H   |
|                   | Select              | ยุพดีวรรณ คอนชัลแตนท์ จำกัด              |     |
|                   | Select              | ยู่ฮุย อื่นทีเรีย จำกัด                  |     |
|                   | Select              | ยู.ดี. อลุมินั่ม                         |     |
|                   | Select              | ยู.ที.เค.ผลิตภัณฑ์ สำกัด                 |     |
|                   | Select              | ยู.เอส.จี จำกัด                          |     |
|                   | Select              | ยู.เอส.ชี โปรเกรส จำกัด                  |     |
|                   | Select              | ยูนิค เอ็ม คอนสตรัคชั่น จำกัด            |     |
|                   | Select              | ยูนิตี้ อีควิปเม้นท์ แอนด์เชอร์วิส จำกัด |     |
| *                 | Select              | ยูนิแลม จำกัด                            | 100 |
|                   | Select              | ยูนิเวย์ เอ็นจิเนียรึ่ง จำกัด            |     |
|                   | Select              | ยูนีเวอร์แซล เฟอร์นิชชิ่ง มาร์ท จำกัด    |     |

หากต้องการเลือกให้คลิกที่ปุ่ม Select หน้ารายชื่อ/บริษัท(ดีไซเนอร์) ที่ต้องการ จากนั้นรายชื่อที่เลือกจะมาแสดงที่ ช่องรายชื่อ/บริษัท(ดีไซเนอร์) ที่หน้าใบสั่งกระจกตัวอย่าง ส่วนของรายการหลัก ดังภาพ

| รายละเอียดหลัก |         |                   |                                          |                 |            |
|----------------|---------|-------------------|------------------------------------------|-----------------|------------|
|                |         | สถานะการอนุมัติ : | เฉขทีเอกสาร                              | วันที่ออกเอกสาร | 24/06/2013 |
| สาขา           | กรุงเทพ | 👻 วันที่ต้องการ   | <ul> <li>ชื่อพนักงานขาย</li> </ul>       |                 | ~          |
| ชื่อโครงการ    |         |                   | ชื่อ/บริษัท (ดีไซเนอร์) ยู.ดี. อลุมินั่ม |                 |            |

<u>หมายเหตุเพิ่มเติม</u> ขายโรงงานสามารถพิมพ์รายชื่อ/บริษัท(ดีไซเนอร์) ที่ช่องนี้ได้เลย ส่วนขายกรุงเทพโปรแกรม จะล็อกให้เลือกรายชื่อ/บริษัท(ดีไซเนอร์) ผ่านทางลิสรายการจากโปรแกรมเท่านั้นเนื่องจากรายชื่อ/บริษัท(ดีไซเนอร์) มีผลต่อ การ Gen Spec Code ทางการตลาด

# <u>ขั้นตอนการกรอกรายละเอียดย่อย</u>

| รายละเอียดย่อย     |           |                      |         |              |           |                     |                             |                  |        |     |       |              |       |
|--------------------|-----------|----------------------|---------|--------------|-----------|---------------------|-----------------------------|------------------|--------|-----|-------|--------------|-------|
| Sale               |           |                      |         |              |           |                     |                             |                  |        |     |       |              |       |
|                    |           |                      |         |              |           |                     | สำดับที่                    | 2                |        |     |       |              |       |
| สีกระจก            |           | ใส + ใส              |         |              |           | เลาะรู              |                             |                  |        |     |       |              |       |
| ความหนากระจก       |           | 3+3                  |         |              |           | บาก                 |                             |                  |        |     |       |              |       |
| ชนิดฟิล์ม          |           | ฟิล์มB               |         |              |           | ดีตรา               | STD                         |                  |        |     |       |              |       |
| ประเภทงาน Sale     |           | Fabric               |         | •            |           | ขนาดตัวอย่าง        | กว้าง 150 × สูง             | 150 mm.          |        |     |       |              |       |
| รทัสผ้า/รทัสฟิล์ม/ | วัสดุ ฯลฯ | FA - Spanish Rich x  | 099     |              |           | สำนวน               | 1                           |                  |        |     |       |              |       |
| รูปแบบเจียร        |           | D                    |         |              |           | เอกสารแนบ           | Browse                      | เคลียร์          |        |     |       |              |       |
| หมายเหตุ           |           |                      |         |              |           | ส่งข้อมูลให้การตลาด | 💿 รออนุมัติ                 |                  |        |     |       |              |       |
|                    |           |                      |         |              |           |                     | 🔘 ส่งข้อมูลให้การตลาด       |                  |        |     |       |              |       |
|                    |           |                      |         |              |           |                     | 🔘 ยกเลิก                    |                  |        |     |       |              |       |
|                    |           |                      |         |              |           |                     |                             | บันทึกการอนุมัติ |        |     |       |              |       |
|                    |           |                      |         |              |           |                     |                             |                  |        |     |       |              |       |
| อนุมัติทั้งหมด     | LP        | เลียร์ราคาขายทั้งหมด |         |              |           |                     | 😾 เพิ่มรายการ               | บันทึกข้อมูล     |        |     |       |              |       |
|                    | อนุ       | ມັທີ/ໃນ່อนຸມັທີ      | สึกระจก | ดวามหนากระจก | ชนิดฟิล์ม | ประเภทงาน Sale      | รหัสผ้า/รหัสฟิล์ม/วัสดุ ฯลฯ | รูปแบบเจียร      | เจาะรู | บาก | ตืตรา | ขนาดตัวอย่าง | สำนวน |
| Delete Select      | 🖲 อนุมัติ | 🔘 ไม่อนุมัติ         | ใส + ใส | 3+3          | พีล์มA    | Fabric              | FA - Spanish Rich x 058     | D                |        |     | STD   | 150×150      | 1     |

- เพิ่มข้อมูลรายการย่อย ทำได้โดยกรอกรายละเอียดกระจกตัวอย่างที่ช่องกรอกด้านบน จากนั้นคลิกที่ปุ่มเพิ่ม รายการ รายการกระจกตัวอย่างที่กรอกจะมาแสดงที่ตารางล่าง ดังภาพ เมื่อกรอกรายการจนครบทุกรายการให้คลิกที่ ปุ่มบันทึกข้อมูล
- <u>การแนบไฟล์</u> ให้ทำการคลิกที่ปุ่ม Browse.. จากนั้นจะปรากฏหน้าต่างให้เลือกไปยังที่เก็บไฟล์ที่ต้องการแนบ จากนั้นเลือกไฟล์ที่ต้องการแนบ คลิกปุ่ม Open โปรแกรมจะทำการแนบไฟล์ดังกล่าว ซึ่งผู้ใช้งานสามารถแนบไฟล์ได้ ทุกชนิด โปรแกรมไม่ได้จำกัดชนิดของไฟล์แนบ
- แก้ไขข้อมูลรายการย่อย ให้คลิกที่ข้อความ Select หน้าแถวที่ต้องการแก้ไขข้อมูล จากนั้น โปรแกรมจะดึงข้อมูล แถวที่เลือกมาแสดงที่ด้านบนให้ทำการแก้ไข เมื่อแก้ไขเสร็จเรียบร้อยให้คลิกที่ปุ่มเพิ่มรายการ
- 4. <u>ลบข้อมูลรายการย่อย</u>ทำได้โดยคลิกที่ข้อความ **Delete** หน้าแถวข้อมูลที่ต้องการลบ จากนั้นคลิกที่ปุ่มบันทึกข้อมูล
- ช่งข้อมูลให้การตลาด เมื่อบันทึกข้อมูลเรียบร้อยแล้วให้ทำการตรวจสอบข้อมูล หากต้องการส่งใบสั่งกระจก ตัวอย่างให้การตลาดอนุมัติเลือกส่งข้อมูลให้การตลาด และคลิกบันทึกการอนุมัติ ดังภาพด้านล่าง

| ส่งข้อมูลให้การตลาด | 🔘 รออนุมัติ           |                  |
|---------------------|-----------------------|------------------|
|                     | 🔘 ส่งข้อมูลให้การตลาด |                  |
|                     | 🔘 ยกเลิก              |                  |
|                     |                       | บันทึกการอนุมัติ |

# <u>ขั้นตอนการค้นหาข้อมูล</u>

เป็นหน้าจอสำหรับค้นหาใบสั่งกระจกตัวอย่างซึ่งสำหรับ Sale โปรแกรมจะแสดงเฉพาะรายการที่ตัวเองออกเท่านั้น ส่วนสิทธิ์อื่นๆ สามารถดูใบสั่งกระจกตัวอย่างได้ทั้งหมด ผู้ใช้งานสามารถค้นหาแบบมีเงื่อนไขได้ โดยระบุเงื่อนไขที่ต้องการ ค้นหาที่ช่องกรอกข้อมูลด้านบน ดังภาพด้านล่าง

| ค้นหาใบสั่งก<br>เลขทีใบสั่งกระจก | ระจกตัวอย่าง<br><sub>ตัวอย่าง</sub> |           |                           | พนักงานขาย    |                                      |                       |             |                                                                                                    |                           |
|----------------------------------|-------------------------------------|-----------|---------------------------|---------------|--------------------------------------|-----------------------|-------------|----------------------------------------------------------------------------------------------------|---------------------------|
| สาขา                             | กร                                  | arum      | -                         | สถานะใบสั่งกร | ะจกตัวอย่าง                          | •                     |             |                                                                                                    |                           |
| เลขที่ PO                        |                                     |           |                           | วันที่สั่งทำ  |                                      | ~ ถั                  |             |                                                                                                    |                           |
| ชื่อโครงการ                      |                                     |           |                           | วันที่ต้องการ |                                      | <ul> <li>✓</li> </ul> |             | <ul> <li>Image: A start of the start of the start of</li></ul> | ค้นหาข้อมูล เคลียร์หน้าจอ |
| ชื่อ/บริษัท (ดีไชเร              | นอร์)                               |           |                           |               |                                      |                       |             |                                                                                                    |                           |
| สถานะใบสั่งกระจะ                 | าอย่างที่ถูกยกเลิก 🥘                | ) ทั้งหมด | 🖲 ใช้งาน 🔘 ยกเล็ก         |               |                                      |                       |             |                                                                                                    |                           |
| แก้ไขข้อมูล                      | ดูใบสั่งกระจกตัวอย่าง               | สาขา      | เลขที่ใบสั่งกระจกตัวอย่าง | ชื่อโครงการ   | ชื่อ/บริษัท (ดีใช่เนอร์)             | พนักงานขาย            | สถานะคำร้อง | สถานะใบสั่งกระจกตัวอย่าง                                                                                                    | ดัดลอกใบสั่งกระจกตัวอย่าง |
| แก้ไขข้อมูล                      | ดูข้อมูลPDF                         | กรุงเทพ   | 13L0003                   | test          | ยูแฟม เดคคอเรชั่น จำกัด              | กชพร พฤกษ์ปียะพ       | ร ใช้งาน    | วางแผนอนุมัติเรียบร้อยแล้ว                                                                                                    | คัดลอก                    |
| แก้ไขข้อมูล                      | ดูข้อมูลPDF                         | กรุงเทพ   | 13L0004                   | Lotus         | คุณพิบุญ                             | ปุณยนุช รอดภัย        | ใช้งาน      | รอ Sale อนุมัติ                                                                                                    | คัดลอก                    |
| แก้ไขข้อมูล                      | ดูข้อมูลPDF                         | กรุงเทพ   | 13L0005                   | Adss          | กลอรี่-ไทย อินเตอร์คอนดิเนนตัล จำกัด | สักา ธงศรี            | ใช้งาน      | รอ Sale อนุมัติ                                                                                                    | คัดลอก                    |

- นอกจากค้นหาข้อมูลแล้วผู้ใช้งานสามารถเข้าไปที่รายการใบสั่งกระจกตัวอย่างเพื่อทำการแก้ไขได้ ซึ่งในกรณีของ Sale จะ สามารถแก้ไขได้เฉพาะสถานะข้อมูลรอ Sale อนุมัติเท่านั้น หากส่งข้อมูลให้การตลาดแล้วจะไม่สามารถแก้ไขข้อมูลได้ ขั้นตอนการแก้ไขโดยคลิกที่ปุ่ม แก้ไขข้อมูล จากนั้นโปรแกรมจะแสดงรายละเอียดต่างๆ ของใบสั่งกระจกตัวอย่างรายการ ที่เลือกจากนั้นให้ทำการแก้ไขและบันทึกข้อมูล
- 2. หากต้องการดูข้อมูลในรูปแบบรายงาน ให้คลิกที่ปุ่ม ดูข้อมูล PDF
- 3. กรณีที่ต้องการออกใบสั่งกระจกตัวอย่างโดย Copy รายละเอียดข้อมูลจากใบสั่งกระจกตัวอย่างเก่าที่เคยออก สามารถทำ

ได้โดย คลิกที่ปุ่ม <sup>โ</sup>อ คิดลอก รายการที่ต้องการ Copy จากนั้นโปรแกรมจะแสดงรายละเอียดต่างๆ ของใบสั่ง กระจกตัวอย่าง จากนั้นคลิกบันทึกข้อมูล

#### <u>สถานะใบสั่งกระจกตัวอย่าง</u>

- 1. รอ Sale อนุมัติ -- >Sale แก้ไขได้เท่านั้น
- รอการตลาดอนุมัติ -- > การตลาดแก้ไขได้เท่านั้น
- รอ Admin Sale อนุมัติ -- > Admin Sale แก้ไขได้เท่านั้น
- 4. รอ Admin Inno อนุมัติ -- > Admin Inno แก้ไขได้เท่านั้น
- 5. รอดีไซเนอร์อนุมัติ -- > ดีไซเนอร์แก้ไขได้เท่านั้น
- 6. รอวางแผนอนุมัติ -- > วางแผนแก้ไขได้เท่านั้น
- 7. วางแผนอนุมัติเรียบร้อยแล้ว -- > ไม่สามารถแก้ไขข้อมูลได้

#### <u>ขั้นตอนอนุมัติใบสั่งกระจกตัวอย่างของการตลาด</u>

ให้ทำการค้นหาข้อมูลที่หน้าค้นหาใบสั่งกระจกตัวอย่าง จากนั้นให้คลิกที่แก้ไขข้อมูล <sup>แก้ไขข้อมูล</sup> หน้ารายการที่ ต้องการอนุมัติจากนั้นโปรแกรมจะแสดงรายละเอียด ดังภาพ ซึ่งการตลาดจะสามารถอนุมัติข้อมูลได้เฉพาะใบสั่งกระจก ตัวอย่างที่มีสถานะการอนุมัติเป็น รอการตลาดอนุมัติ เท่านั้น ในส่วนนี้การตลาดสามารถแก้ไขรายการย่อยให้กับ Sale ได้ ส่วนวิธีการแก้ไขทำได้เช่นเดียวกันกับการแก้ไขในส่วนของ Sale

|                                  |                       |                              | ใบสั่งกระจกต่   | ู<br>เวอย่างฝ่าย | บขาย             |                           |                     |              |        |     |       |              |       |                |
|----------------------------------|-----------------------|------------------------------|-----------------|------------------|------------------|---------------------------|---------------------|--------------|--------|-----|-------|--------------|-------|----------------|
| รายละเอียดหลัก                   |                       |                              |                 |                  |                  |                           |                     |              |        |     |       |              |       |                |
|                                  | สถาน                  | ะการอนุมัติ : <mark>ร</mark> | อการตลาดนุมัติ  |                  | เลขที่เอกสาร     | 13F0002                   | วันที่ออกเอกสาร     | 19/06/2013   |        |     |       |              |       |                |
| สาขา                             | โรงงาน                | 🔻 วันที่ต้องการ              | 23/07/2013      | •                | ชื่อพนักงานขาย   | ชนกนันท์ สุรินทราโช       |                     | ~            |        |     |       |              |       |                |
| ชื่อโครงการ                      | test ttt              |                              |                 | ชื่อ/บริษั       | ท (ดีไซเนอร์) โด | กมิก เอ็นเตอร์ไพรส์ จำกัด |                     |              |        |     |       |              |       |                |
| ลักษณะการติดตั้ง                 | 🔲 ฉากกั้น 🔍 กรุง      | มนัง 🔲 กล่ะ                  | เงไฟ 🔲 บานประตู | 🔲 อีนๆ           |                  |                           |                     |              |        |     |       |              |       |                |
| หลักการในการออกแบบ<br>(Conserve) | fff                   |                              |                 |                  |                  |                           |                     |              |        |     |       |              |       |                |
| (concept)                        |                       |                              |                 |                  |                  |                           |                     |              |        |     |       |              |       |                |
|                                  |                       |                              |                 |                  |                  |                           |                     |              |        |     |       |              |       |                |
| รายละเอียดย่อย                   |                       |                              |                 |                  |                  |                           |                     |              |        |     |       |              |       |                |
| Sale การตลาด                     |                       |                              |                 |                  |                  |                           |                     |              |        |     |       |              |       |                |
| ประเภทกระจกตัวอย่าง              |                       |                              |                 |                  | •                |                           |                     |              |        |     |       |              |       |                |
| Spec Code                        |                       |                              |                 |                  |                  |                           |                     |              |        |     |       |              |       |                |
| Design Code                      |                       |                              |                 |                  |                  |                           |                     |              |        |     |       |              |       |                |
| 🞯 รออนุมัติ 🔘 อนุม่              | (ดี 🔘 ไม่อนุมัติ (    | 🗩 ส่งกลับแก้ไข               |                 |                  |                  | บันทึกการอนุมัติ          |                     |              |        |     |       |              |       |                |
| อนุมัติทั้งหมด                   | เคลียร์ราคาขายทั้งหมด |                              |                 |                  |                  |                           | เพิ่มรายการ 📔       | ปันทึกข้อมูล |        |     |       |              |       |                |
|                                  | อนุมัติ/ไม่อนุมัติ    | สักระจก                      | ความหนากระจก    | ชนิดฟิลโม        | ประเภทงาน 9      | Sale รหัสผ้า/ช            | รหัสฟิล์ม/วัสดุ ฯลฯ | รูปแบบเจียร  | เจาะรู | บาก | ดีตรา | ขนาดตัวอย่าง | สำนวน | ราคาขาย/ตร.ฟุต |
| Delete Select                    | มัติ 🔘 ไม่อนุมัติ     | Pink                         | 3+3             | พีล์ม            | Rainbow          | A1                        |                     | G1           | Н1     | N1  | STD1  | 300×300      | 1     | 0              |
| <u>Delete Select</u> (อ) อนุ     | มัติ 🔘 ไม่อนุมัติ     | Red                          | 3+3             | f                | Assembly         | A1                        |                     | G1           | Н1     | N1  | STD1  | 300×300      | 1     | 0              |
|                                  |                       |                              |                 |                  |                  |                           |                     |              |        |     |       |              |       |                |

1. <u>กรณีที่อนุมัติใบสั่งกระจกตัวอย่าง</u> อนุมัติทุกรายการย่อย ให้คลิกอนุมัติ และบันทึกการอนุมัติได้เลย ดังภาพด้านล่าง

🛇 รออนุมัติ 💿 อนุมัติ 🔘 ไม่อนุมัติ 🔘 ส่งกลับแก้ไข

บันทึกการอนุมัต

<u>กรณีมีบางรายการย่อยที่ไม่ต้องการอนุมัติ</u> ให้ไปคลิกเลือกไม่อนุมัติหน้ารายการย่อยที่ไม่ต้องการอนุมัติ จากนั้นคลิกปุ่ม

บันทึกข้อมูล 📕 บันทึกข้อมูล</u> เพื่อบันทึกข้อมูล และค่อยเลือกอนุมัติเหมือนข้อ 1 เพื่อส่งต่อไปให้ Admin Sale เปิด

| РО |                |                        |         |              |           |                |                             |              |   |
|----|----------------|------------------------|---------|--------------|-----------|----------------|-----------------------------|--------------|---|
|    | อนุมัติทั้งหมด | เคลียร์ราคาขายทั้งหมด  |         |              |           |                | 🐺 เพิ่มรายการ  📔 ร          | บันทึกข้อมูล |   |
|    |                | อนุมัติ/ไม่อนุมัติ     | สึกระจก | ความหนากระจก | ชนิดฟิล์ม | ประเภทงาน Sale | รหัสผ้า/รหัสฟิล์ม/วัสดุ ฯลฯ | รูปแบบเจียร  |   |
|    | Delete Select  | 💿 อนุมัติ 🔘 ไม่อนุมัติ | Pink    | 3+3          | ฟิล์ม     | Rainbow        | A1                          | G1           | ł |
|    | Delete Select  | 🛇 อนุมัติ 🔘 ไม่อนุมัติ | Red     | 3+3          | f         | Assembly       | A1                          | G1           | ŀ |

3. <u>กรณีไม่อนุมัติใบสั่งกระจกตัวอย่าง</u> กรณีไม่อนุมัติทุกรายการย่อย ให้คลิกไม่อนุมัติ จากนั้นคลิกบันทึกการอนุมัติ ดังภาพ

🛇 รออนุมัติ 🛇 อนุมัติ 🔍 ไม่อนุมัติ 🔿 ส่งกลับแก้ไข

 <u>กรณีส่งกลับให้ Sale แก้ไข</u> ให้คลิกเลือกส่งกลับแก้ไข และคลิกปุ่มบันทึกการอนุมัติ ใบสั่งกระจกตัวอย่างนี้จะถูกส่งกลับไป ให้ Sale และมีสถานะรอ Sale อนมัติ

# ขั้นตอนการกรอกเลขที่ PO และราคาใบสั่งกระจกตัวอย่างของ Admin Sale

ให้ทำการค้นหาข้อมูลที่หน้าค้นหาใบสั่งกระจกตัวอย่าง จากนั้นให้คลิกที่แก้ไขข้อมูล <sup>แก้ไขข้อมูล</sup> หน้ารายการที่ ต้องการอนุมัติ ซึ่งจะต้องเป็นรายการที่มีสถานะใบสั่งกระจกตัวอย่างเป็นรอ Admin Sale อนุมัติ เท่านั้น จึงจะเข้าไปอนุมัติ หรือแก้ไขข้อมูลได้ เมื่อคลิกที่ปุ่มแก้ไขข้อมูลแล้วโปรแกรมจะแสดงรายละเอียด ดังภาพ ให้กรอกราคาที่ช่องราคาขาย/ตร.ฟุต ที่ รายการย่อยแต่ละรายการ คลิกปุ่มบันทึกข้อมูล **เกิบบันทึกข้อมูล** เพื่อบันทึกข้อมูล จากนั้นกรอกเลขที่ PO และคลิกปุ่มส่ง ข้อมูลให้ Admin Inno หากต้องการส่งกลับให้ Sale แก้ไขข้อมูลให้คลิกปุ่มส่งกลับแก้ไข

|                                 |              |                                   | ใบสั่งกระจ   | กตัวอย่างฝ่ายว | ขาย            |                         |               |        |            |     |      |              |       |                |
|---------------------------------|--------------|-----------------------------------|--------------|----------------|----------------|-------------------------|---------------|--------|------------|-----|------|--------------|-------|----------------|
| รายละเอียดหลัก                  |              |                                   |              |                |                |                         |               |        |            |     |      |              |       |                |
|                                 |              | สถานะการอนุมัติ : <mark>รอ</mark> | Admin Sale a | រុបរិធិ 👘      | เลขที่เอกสาร   | 13F0002                 | วันที่ออกเอกเ | ins 19 | /06/201    | .3  |      |              |       |                |
| สาขา                            | โรงงาน       | 👻 วันที่ต้องการ                   | 23/07/2013   | <b>*</b>       | ชื่อพนักงานขาย | ชนกนันท์ สุรินทราโร     | i .           |        | 1          | ~   |      |              |       |                |
| ชื่อโครงการ                     | test ttt     |                                   |              | ชื่อ/บริษัท (  | (ดิไซเนอร์) โเ | คมิก เอ็นเตอร์ไพรส์ จำเ | โด            |        |            |     |      |              |       |                |
| ลักษณะการติดตั้ง                | 📃 ລາກຄົ້ນ    | 🗹 กรุผนัง 📃 กล่อง                 | ไฟ 🗌 มานป    | ระดู 🗌 อื่นๆ [ |                |                         |               |        |            |     |      |              |       |                |
| หลักการในการออกแบบ<br>(Concept) | fff          |                                   |              |                |                |                         |               |        |            |     |      |              |       |                |
|                                 |              |                                   |              |                |                |                         |               |        |            |     |      |              |       |                |
|                                 |              |                                   |              |                |                |                         |               |        |            |     |      |              |       |                |
| รายละเอียดย่อย                  |              |                                   |              |                |                |                         |               |        |            |     |      |              |       |                |
| Admin Sale                      |              |                                   |              |                |                |                         |               |        |            |     |      |              |       |                |
| เลขที่ PO                       |              |                                   |              | ส่งข้อมูลให้ / | Admin Inno     | ส่งกลับแก้ไข            | ]             |        |            |     |      |              |       |                |
|                                 |              | 8                                 |              |                |                |                         |               |        |            | _   |      |              |       |                |
| อนุมตทงหมด                      | เคลยรราคาขาย | าทงหมด                            | - 12 - ALS.  | dan se cal     |                |                         |               | μ<br>U | นทึกช่อมูล |     | đ    | ¥            |       |                |
| อนุมด/ เมอนุมด                  | สกระจ        | ก ความหนากระจก                    | ขนดพลม       | บระเภทงาน Sale | ะ รหล          | имл/гичмет/раб,         | เลา รูปเ      | บบเจยร | เจาะรู     | บาก | ดตรา | ขนาดด้วอย่าง | งานวน | ราคาขาย/ตร.ฟุต |
| 🖲 อนุมัติ 🔘 ไม่อนุมัติ          | Pink         | 3+3                               | พีล์ม        | Rainbow        | A1             |                         | G1            |        | H1         | N1  | STD1 | 300×300      | 1     | 50             |
| 🖲 อนุมัติ 🔘 ใม่อนุมัติ          | Red          | 3+3                               | f            | Assembly       | A1             |                         | G1            |        | H1         | N1  | STD1 | 300×300      | 1     | 60             |

หาก Admin Inno อนุมัติ และบันทึกการอนุมัติเรียบร้อยแล้ว สถานะใบสั่งกระจกตัวอย่างจะถูกเปลี่ยนเป็น รอ -

Admin Inno อนุมัติ

# <u>ขั้นตอนการอนุมัติข้อมูลของ Admin Inno</u>

ให้ทำการค้นหาข้อมูลที่หน้าค้นหาใบสั่งกระจกตัวอย่าง จากนั้นให้คลิกที่แก้ไขข้อมูล <sup>แก้ไขข้อมูล</sup> หน้ารายการที่ ต้องการอนุมัติ ซึ่งจะต้องเป็นรายการที่มีสถานะใบสั่งกระจกตัวอย่างเป็นรอ Admin Inno อนุมัติ เท่านั้น จึงจะเข้าไปอนุมัติ หรือแก้ไขข้อมูลได้ ในส่วนรายละเอียดหลักให้กรอกในส่วนที่ระบุว่า สำหรับ Admin Inno เท่านั้น

| เปละเขยตหลา                          |                                                                  | in locionia     |
|--------------------------------------|------------------------------------------------------------------|-----------------|
| 12012                                | สถานะการอนุมต: sa Admin Inno อนุมต เลขพเอกสาร 13F0002 วันพออกเอก | ians 19/06/2013 |
| N (1) (                              | เรงงาน • วนทดองการ 23/07/2013 • ชอพนกงานขาย ชนกนนท สุรมทราเซ     |                 |
| ชื่อโครงการ                          | test ttt อีอ/บริษัท (ดีไซเนอร์) โดมิก เอ็นเตอร์ไพรส์ จำกัด       |                 |
| ลักษณะการติดตั้ง                     | 🗆 ฉากกั้น 🖉 กรุษนัง 🗌 กล่องไฟ 💭 บานประตู 🗌 อื่นๆ                 |                 |
| หลักการในการออกแบบ<br>(Concept)      | fff                                                              |                 |
| เลขที่ PO                            |                                                                  |                 |
|                                      | *** สำหรับ Admin Inno เท่านั้น ****                              |                 |
| กำหนดส่ง RD                          | 23/07/2013 -                                                     |                 |
| ประเภทการทำแบบ                       | 💿 ออกแบบใหม่ 🔘 ໃช้แบบเดิม 🔘 ໃม่มีแบบแนบ 🔘 ขอข้อมูล Support       |                 |
| แนบแบบ Drawing                       | Browse_ เพิ่มไฟล์ เคลียร์ ลบไฟล์ แสดงไฟล์                        |                 |
| รายการที่มีการทดสอบ ตย.              | รายการที่มีการแนบแบบประกอบ                                       |                 |
| ข้อเสนอแนะของฝ่าย<br>ผลิต/ฝ่ายออกแบบ |                                                                  |                 |
| ข้อมูลเชิงเทคนิคนวัตกรรม             |                                                                  |                 |
|                                      |                                                                  |                 |
|                                      |                                                                  |                 |

ในส่วนรายการย่อยให้เลือกแต่ละรายการขึ้นมาเพื่อทำการระบุประเภทผลิตภัณฑ์ จำนวนกระจก +1 และรหัสใบสั่ง ผลิต ให้กรอกทุกรายการให้ครบจากนั้นให้คลิกบันทึกข้อมูล จากนั้นให้เลือกว่าจะส่งข้อมูลให้ Designer หรือส่งข้อมูลให้ วางแผน หากส่งกลับให้ Sale แก้ไขข้อมูลให้เลือก ส่งกลับแก้ไข และบันทึกการอนุมัติ

| รายละเอียดย่อย<br>Sale Admin Int                                                                                                   | no                     |         |              |          |                   |                            |             |        |      |
|----------------------------------------------------------------------------------------------------|------------------------|---------|--------------|----------|-------------------|----------------------------|-------------|--------|------|
| ประเภทผลิตภัณฑ์<br>จำนวนกระจก +1<br>รทัสโบสั่งผลิต                                                                                 |                        |         |              |          |                   |                            |             |        |      |
| ส่งข้อมูลไห้Designer ส่งข้อมูลไห้วางแผน<br>® รออนูมิดี 🖉 อนูมิดี 🖉 ไม่อนูมิดี 🖉 ส่งกลับแก้ไข<br>ปันทึกการอนูมิดี มีบาทึกการอนูมิดี |                        |         |              |          |                   |                            |             |        |      |
| อนุมัติทั้งหมด                                                                                                    |                        |         |              |          | เพิ่มรายการ 🔛 บัน | ทึกข้อมูล                  |             |        |      |
|                                                                                                    | อนุมัติ/ใม่อนุมัติ     | สักระจก | ความหนากระจก | ชนิดฟิลม | ประเภทงาน Sale    | รหัสผ้า/รหัสฟิลม/วัสดุ ฯลฯ | รูปแบบเจียร | เจาะรู | บาก  |
| Delete Select                                                                                                    | 🔘 อนุมัติ 🔘 ไม่อนุมัติ | 3+3     | พีล์ม        | Rainbow  | A1                | G1                         | H1          | N1     | STD1 |
| Delete Select                                                                                                    | 🖲 อนุมัติ 🔘 ไม่อนุมัติ | 3+3     | f            | Assembly | A1                | G1                         | H1          | N1     | STD1 |

หากส่งข้อมูลให้ Designer สถานะข้อมูลจะเปลี่ยนเป็นรอดีไซเนอร์อนุมัติ หากส่งให้วางแผนสถานะข้อมูลจะ

เปลี่ยนเป็นรอวางแผนอนุมัติ

### <u>ขั้นตอนการอนุมัติข้อมูลของ Designer</u>

ให้ทำการค้นหาข้อมูลที่หน้าค้นหาใบสั่งกระจกตัวอย่าง จากนั้นให้คลิกที่แก้ไขข้อมูล <sup>แก้ไขข้อมูล</sup> หน้ารายการที่ ต้องการอนุมัติ ซึ่งจะต้องเป็นรายการที่มีสถานะใบสั่งกระจกตัวอย่างเป็นรอดีไซเนอร์อนุมัติ เท่านั้น จึงจะเข้าไปอนุมัติหรือ แก้ไขข้อมูลได้ ในส่วนรายละเอียดหลักให้กรอกในส่วนที่ระบุว่า สำหรับดีไซเนอร์เท่านั้น ดังภาพ ซึ่งในส่วนนี้ Designer มี หน้าที่แนบแบบไฟล์ Drawing โดย คลิกที่ปุ่ม Browse และเลือกไฟล์แนบ จากนั้นคลิกปุ่มเพิ่มไฟล์ เพื่อทำการแนบไฟล์ หาก ต้องการลบไฟล์แนบให้คลิกที่ปุ่มลบไฟล์ หรือหากต้องการดูไฟล์แนบให้คลิกที่ปุ่มแสดงไฟล์ เมื่อแนบไฟล์เรียบร้อยแล้วให้คลิก ที่ปุ่มอนุมัติ และบันทึกการอนุมัติ หากต้องการส่งข้อมูลกลับให้ Admin Inno

| แนบไฟล์แบบ     | *** สำหรับดีไซเนอร์เท่านั้น ****<br>Browse_ เคลียร์ เท็บไฟล์ ลบไฟล์ แสดงไฟล์ |                  |
|----------------|------------------------------------------------------------------------------|------------------|
|                | ๏ รออนุมัติ                                                                  | บันทึกการอนุมัติ |
| กำหนดส่งวางแผน | 23/07/2013 -                                                                 |                  |
|                | ๑ รออนุมัติ อนุมัติ ไม่อนุมัติ ส่งกลับแก้ไข                                  | บันทึกการอนุมัติ |
|                |                                                                              |                  |
|                |                                                                              |                  |
| อนุมัติทั้งหมด |                                                                              | 🔛 บันทึกข้อมูล   |

เมื่อดีไซเนอร์คลิกปุ่มบันทึกการอนุมัติเรียบรร้อยแล้ว ใบสั่งกระจกตัวอย่างจะเปลี่ยนสถานะใบสั่งกระจกตัวอย่างเป็น รอ Admin Inno อีกครั้ง

# <u>ขั้นตอนการอนุมัติของวางแผน</u>

ให้ทำการค้นหาข้อมูลที่หน้าค้นหาใบสั่งกระจกตัวอย่าง จากนั้นให้คลิกที่แก้ไขข้อมูล <sup>แก้ไขข้อมูล</sup> หน้ารายการที่ ต้องการอนุมัติ ซึ่งจะต้องเป็นรายการที่มีสถานะใบสั่งกระจกตัวอย่างเป็นรอ วางแผนอนุมัติ เท่านั้น จึงจะเข้าไปอนุมัติหรือ แก้ไขข้อมูลได้ ในส่วนรายละเอียดหลักให้กรอกในส่วนที่ระบุว่า สำหรับวางแผน เท่านั้น ดังภาพ สำหรับวางแผน มีหน้าเข้ามา ระบุกำหนดส่งวางแผน และทำการอนุมัติข้อมูล หากต้องการไม่อนุมัติให้เลือก ไม่อนุมัติ และคลิกเลือกส่งกลับแก้ไขในกรณีที่ ต้องการส่งกลับให้ Sale แก้ไข จากนั้นคลิกปุ่มบันทึกการอนุมัติ

| แนบไฟล์แบบ     | *** สำหรับดีใช่เนอร์เท่านั้น ****<br>Browse เคลียร์ เพิ่มไฟล์ ลบไฟล์ <b>แสดงไฟล์</b>                                                                  |
|----------------|----------------------------------------------------------------------------------------------------|
| กำหนดส่งวางแผน | <ul> <li>๑ รออนุมัต์</li> <li>อนุมัต์</li> <li>ไม่อนุมัต์</li> <li>ส่งกลับแก้ไข</li> <li>*** สำหรับวางแผนเท่านั้น ****</li> <li>23/07/2013</li> </ul> |
|                |                                                                                                    |
| อนุมัติทั้งหมด | 📰 บันทึกข้อมูล                                                                                                    |

หากอนุมัติสถานะกระจกตัวอย่างจะเปลี่ยนเป็นวางแผนอนุมัติเรียบร้อยแล้ว